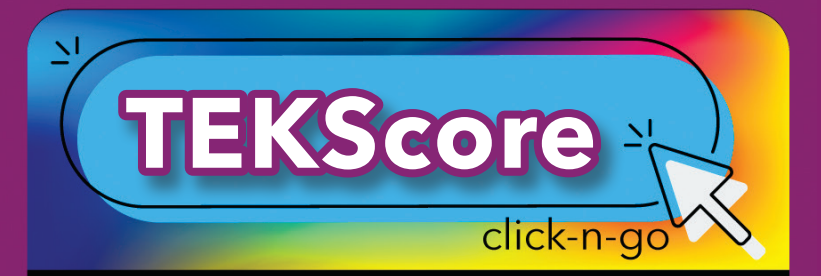

# Test Keys

### LIST

- Search for existing Test Keys
- A Enable Online Testing and Responses

### NEW

- Header Complete information
- Content Select Subject/Course(s)/AP Course(s); Save
- Key Select number of items or Import Key to copy a key from STAAR/TAG/TEKScore/CRIMSI
  - \* Enter responses multiple choice, "R" for rubric and numeric values for griddables
  - \* Select SE, Dual Coding, Rpt Cat, ELPS and AP from drop down; Save
- **Scoring** adjust item weight and rubric value and mastery to change how items are scored
- **History** Audit trail (no changes can be made)
- Editors - Select Editors; I Options
- Online for Online Testing and Responses
  - \* Session Settings; select to show results
  - \* Enable supports
  - \* Schedule sessions

# Responses

#### **ONLINE TESTING**

• Manage Online Testing and Responses

#### MANUAL

 Select Test > Select Students Q Class Search information > Enter Responses > Click Score

#### RUBRIC

• Select Teacher, Test and Class > Enter Rubric Score > Click Save

\***DMAC Administrators:** contact DMAC to access Plain Paper, or allow Teachers to web edit or create test keys.

© 2022 Region 7 Education Service Center. All Rights Reserved.

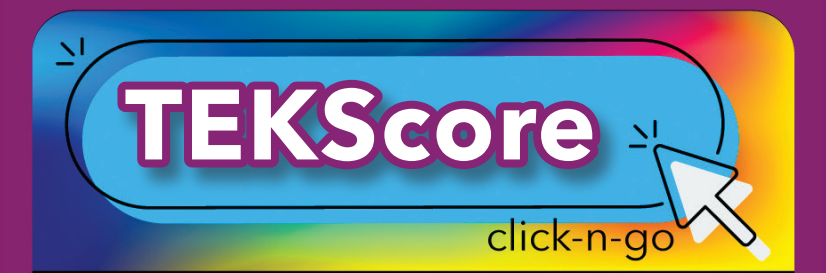

Search

- Select Test, Location, Teacher, Student, Results or Scoring
- Select Demographics for additional options
- 🔍 View or 畳 print student results
- Reports/Search can be accessed using

### Reports

- Instructional, Teacher, Students, Trend or Comparison
- Select tab (District, Campus, Teacher, Student, Search or Group)
- Select test(s); use filter =
- Select teacher or students
- Select report(s)
- Identify report options
- Click View Report

# Dashboard

| TEKS Map: All Tests                                                                                   |          |         |         |        | Drill Up     |
|----------------------------------------------------------------------------------------------------|----------|---------|---------|--------|--------------|
| left-click or tap the map to drill down, right-click the map or tap the "Drill Up" button to drill up |          |         |         |        |              |
| Courses                                                                                               |          |         |         |        |              |
| ELA-Gr4                                                                                               | Math-Gr4 | ELA-Gr3 | SS-Gr8  | Sci-Gr | 5 Math       |
|                                                                                                    |          |         | Sci-Gr8 |        | AlgI         |
|                                                                                                    |          | ELA-Gr7 |         | Mat    | Sci-G<br>S S |

- Click boxes to drill down for Student Expectation level; the bigger the box, the more it was tested
- One-Click Instructional Reports (Teacher only); click icon to establish preferred reports/settings
- View data by reports/scores/students

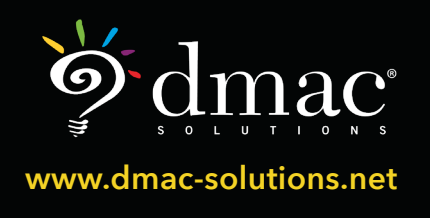

© 2022 Region 7 Education Service Center. All Rights Reserved.